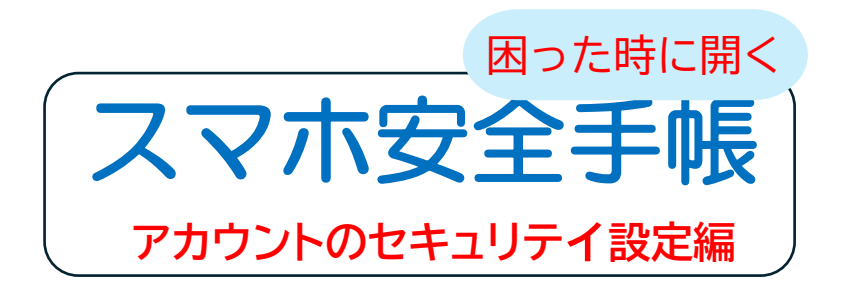

以下の方が対象です

- ・使用アカウントのセキュリティを高め、 クレジットカード不正利用、情報漏洩 を防ぎたい
- ・SIMカード不正利用を防止したい

#### 2024 年7月13日(7/10 版) YO\_Takatsuki

#### 目次

| Ι  | 【Google アカウント】の設定          | 3  |
|----|----------------------------|----|
|    | ・管理表の推奨例                   | 3  |
|    | ・セキュリティ設定画面                | 4  |
|    | ・2段階認証プロセスの画面              | 5  |
|    | ・セキュリティ設定画面の呼出し方法-         | 6  |
| Π  | 【Amazon アカウント】の設定          | 7  |
|    | ・管理表の推奨例                   | 7  |
|    | ・セキュリティ設定画面                | 8  |
|    | ・2段階認証プロセスの画面              | 9  |
|    | ・セキュリティ設定画面の呼出し方法-         | 10 |
| Ш  | 【Microsoft アカウント】の設定       | 11 |
|    | ・管理表の推奨例                   | 11 |
|    | ・セキュリティ設定画面                | 12 |
|    | ・セキュリティ設定画面の呼出し方法-         | 13 |
| IV | スマホのロック設定                  | 14 |
|    | <ul> <li>・管理表の例</li> </ul> | 14 |
|    | ・SIM PI を有効にする方法           | 15 |

### I.【Google アカウント】の設定(1/4)

#### 管理表の推奨例 ※ (任意) 以外は設定必須

| 1D                        | CCCCC@XXXXX.yy<br>※確実に受信できるメールアドレス                                                      |
|---------------------------|-----------------------------------------------------------------------------------------|
| 2パスワード                    | fE85#na72Hd4<br>大 大<br>ェフィ エヌエ エィチディ                                                    |
|                           | a)Google からのメッセージ                                                                       |
|                           | iPhone, iPad                                                                            |
| 32段階認証                    | ※Google アプリ(G メール、Google<br>アプリなど)でログイン中のデバ<br>イスで本人確認する                                |
| 2つめの手順                    | <mark>b</mark> )電話番号:<br>090-1234-5678                                                  |
| ※初期値は「Google<br>からのメっセージ」 | <mark>c)</mark> 認証アプリ: (任意)<br>Google Authenticator                                     |
|                           | <b>d)パスキー (任意)</b><br>iCloud キーチェイン、Android スマホ<br>※パスワード不要の認証方式で、スマホの<br>生体認証(指紋、顔)を使う |
| ④再設定用<br>電話番号             | 090-1234-5678<br>※パスワード忘れの場合の再設定用                                                       |
| 5<br>再設定用<br>メールアドレス      | <b>ddddd@xxxxx.yy</b><br>※ID とは違うメールアドレス<br>※パスワード忘れの場合の再設定用                            |

I.【Google アカウント】の設定(2/4)

### セキュリティ設定画面

| Go           | oogle にログインする方法           | -            |     |
|--------------|---------------------------|--------------|-----|
| Goo          | ogle アカウントにいつでもアクセスできるよう、 | を最新の状態にしておきま | 次國  |
| 0            | 2 段階認証プロセス                |              | ) > |
| 29           | パスキーとセキュリティ キー            | 6件のパスキー      | >   |
| <u></u>      | パスワード 2                   | 前回の変更: 4月30日 | >   |
| 4 <u>7</u> 4 | 可能な場合はパスワードをスキップする        | ⊘ オン         | >   |
| 200          | 認証システム                    | 追加: 5月15日    | >   |
| ٥            | Google からのメッセージ           | デバイス:5       | >   |
|              | 2段階認証プロセスの電話番号            | 072-         | >   |
|              | 再設定用の電話番号                 | 090-         | >   |
|              | 再設定用のメールアドレス5             | o@gmail.com  | >   |
| ٥            | セキュリティ保護用の質問              | 111 ?        | >   |
| 122          | バックアップ コード                | 利用可能なコード:10  |     |

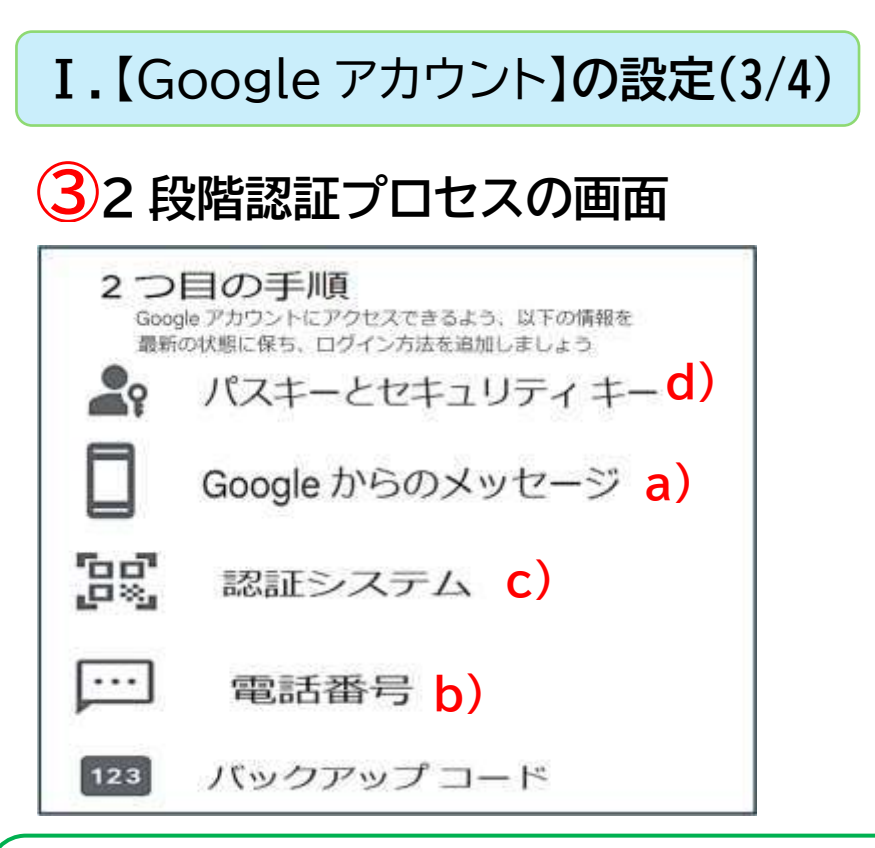

## 「Google からの メッセージ」とは?

Google アプリ(G メール、 Google アプリなど) でログイン中の他のスマ ホ、タブレットに右図の 本人確認で認証を行う Google 独自の2段階認証

| D// 12               | としていますかつ    |
|----------------------|-------------|
| ロジョンしょう              | こしていま 9 か : |
| 🗘 masahi miyaashi@g  | mail.com    |
| デバイス:                |             |
| Intel Mac OS X 10.14 |             |
| 場所:                  |             |
| 日本、福岡県宗像市            |             |
| 時刻:                  |             |
| たった今                 |             |
|                      |             |
|                      |             |
| 1111- 2010-2         | 1913        |

## I.【Google アカウント】の設定(4/4)

### セキュリティ設定画面の呼出し方法

①Google のプロフィールアイコンをクリック

②「Google アカウントの管理」クリック

③「セキュリティ」を選択

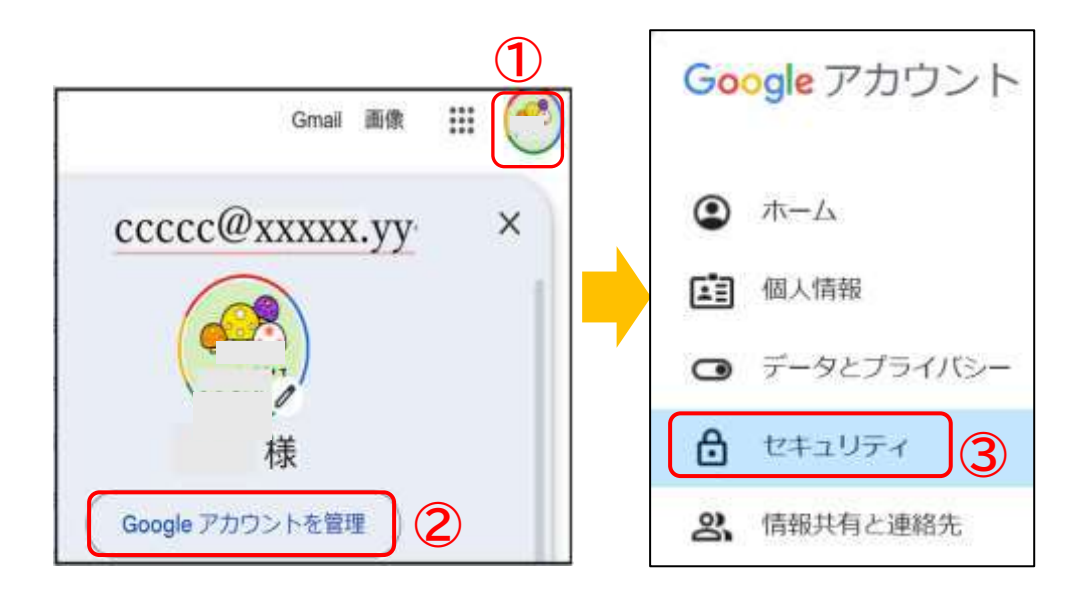

**II.** 【Amazon】アカウントの設定(1/4)

#### 管理表の推奨例 ※ (任意) 以外は設定必須

| <b>1</b> Eメール  | eeeee@vvvv.qqq            |
|----------------|---------------------------|
| ※ID として使用      | ※確実に受信できるメールアドレス          |
| <b>2</b> パスワード | Qa47\$et92Rm5             |
|                | 大 大<br>キュエ- イ-ティ ア-ルエム    |
| (3)つ 段階詞証      | 認証アプリ:Authenticator       |
|                | ※認証アプリまたは携帯電話番号           |
| 第十手段           | を指定する                     |
|                | 090-1234-5678             |
| 42段階認証         | ※第1手段が利用できない場合の           |
| バックアップ         | 予備手段                      |
| (仟意)           | 認証アプリまたは携帯電話番号を           |
|                | 指定                        |
| 5 主要携带雷話       | 090-1234-5678             |
| 番号             | ※パスワード忘れの場合の再設定用          |
| <b>6</b> パスキー  | icloud キーチェイン、Android スマホ |
| (仟音)           | ※パスワード不要の認証方式で、スマ         |
|                | ホの生体認証(指紋、顔)を使う           |

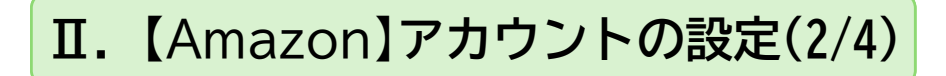

#### セキュリティ設定画面

| 名前                                                                                                    | 500 f01                                                 |
|----------------------------------------------------------------------------------------------------|---------------------------------------------------------|
|                                                                                                    |                                                         |
| EX-JU                                                                                                    | 編集                                                      |
| @gmail.com                                                                                                    |                                                         |
| 主要携带電話番号 5                                                                                                    | 1 <b>5</b> 1                                            |
|                                                                                                    |                                                         |
| +8190                                                                                                    |                                                         |
| +8190-<br>この携帯電話番号ですばやくサインインし、バスワ-<br>キュリティ通知を受け取ることができます。                                                                            | - ドを簡単に回復し、セ                                            |
| +8190<br>この携帯電話番号ですばやくサインインし、バスワー<br>キュリティ通知を受け取ることができます。                                                                             | - ドを簡単に回復し、セ                                            |
| +8190<br>この携帯電話番号ですばやくサインインし、バスワー<br>キュリティ通知を受け取ることができます。<br>バスキー 6                                                                   | - ドを簡単に回復し、セ                                            |
| +8190<br>この携帯電話番号ですばやくサインインし、バスワ-<br>キュリティ通知を受け取ることができます。<br>バスキー 6<br>デバイスのロックを解除するのと同じ方法で                                           | - ドを簡単に回復し、セ<br>、顔、指紋、または                               |
| +8190<br>この携帯電話番号ですばやくサインインし、バスワ-<br>キュリティ通知を受け取ることができます。<br>パスキー 6<br>デバイスのロックを解除するのと同じ方法で<br>PINを使用してサインインします。                      | - ドを簡単に回復し、セ<br>、顔、指紋、または<br>織                          |
| +8190<br>この携帯電話番号ですばやくサインインし、バスワ-<br>キュリティ通知を受け取ることができます。<br>パスキー 6<br>デバイスのロックを解除するのと同じ方法で<br>PINを使用してサインインします。                      | - ドを簡単に回復し、セ<br>、顔、指紋、または<br>編集                         |
| +8190<br>この携帯電話番号ですばやくサインインし、バスワ-<br>キュリティ通知を受け取ることができます。<br>バスキー 6<br>デバイスのロックを解除するのと同じ方法で<br>PINを使用してサインインします。<br>バスワード 2<br>*****  | - ドを簡単に回復し、セ<br>、 顔、 指紋、 または<br><sup>福集</sup>           |
| +8190・<br>この携帯電話番号ですばやくサインインし、バスワ-<br>キュリティ通知を受け取ることができます。<br>パスキー 6<br>デバイスのロックを解除するのと同じ方法で<br>PINを使用してサインインします。<br>パスワード 2<br>***** | - ドを簡単に回復し、セ<br>、顔、指紋、または<br><sup>編集</sup><br>(3)(4) 次日 |
| +8190-<br>この携帯電話番号ですばやくサインインし、バスワ-<br>キュリティ通知を受け取ることができます。<br>パスキー 6<br>デバイスのロックを解除するのと同じ方法で<br>PINを使用してサインインします。<br>パスワード 2<br>***** | - ドを簡単に回復し、セ<br>、顔、指紋、または<br><sup>編集</sup><br>34 次译     |

# II. 【Amazon】アカウントの設定(3/4)

### 2段階認証の設定画面

| 2段階認証(2                        | 2SV) の   | 設定     |    |
|--------------------------------|----------|--------|----|
| 2段階認証<br><sup>有効</sup>         |          | 無効にする  |    |
| 第一手段 3<br>認証アプリ<br>1個のアプリが登録済み | 新しいアプリ   | を追加    | 変更 |
| バックアップ手段(                      | 1)       |        |    |
| +8190<br>テキストメッセージで送信          | 電話番号 - 詳 | しくはこちら | 変更 |
| 新しい電話を追加                       |          |        |    |

# II. 【Amazon】アカウントの設定(4/4)

#### セキュリティ設定画面の呼出し方法

# ①「アカウント&リスト」

②「ログインとセキュリティ」

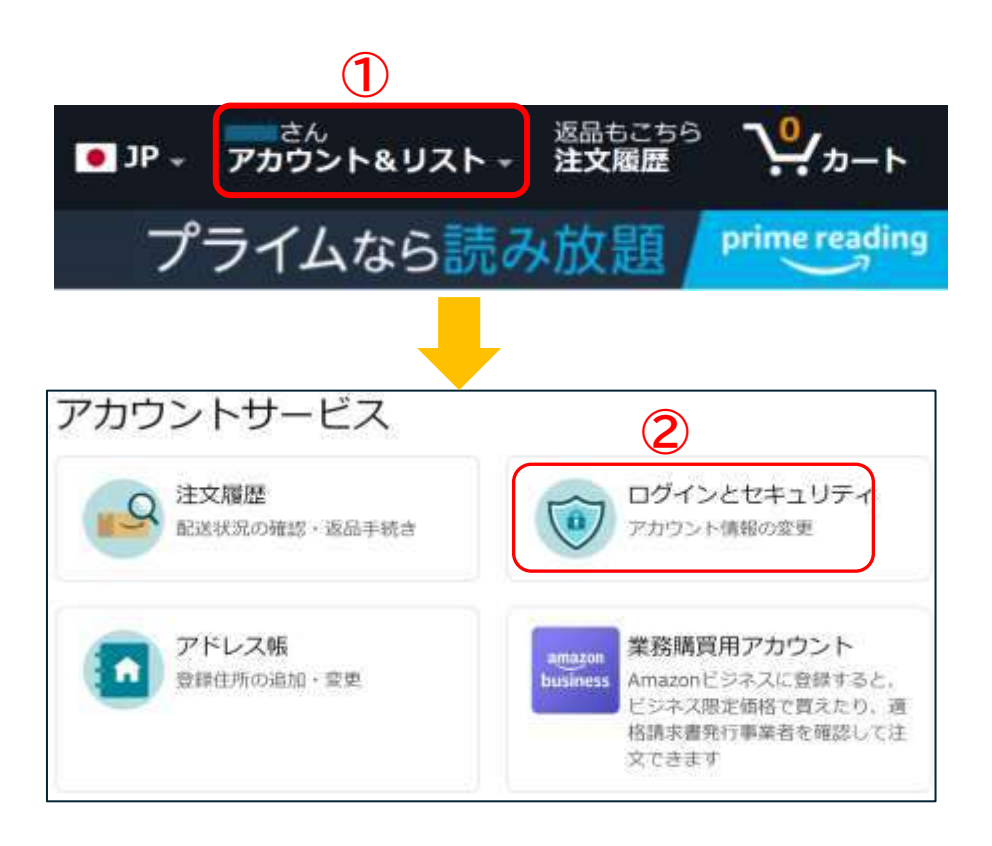

# **III.** [Microsoft アカウント]の設定(1/3)

#### 管理表の推奨例 ※ (任意) 以外は設定必須

|                 | aaaa@xxxxx.yyy                         |
|-----------------|----------------------------------------|
| <b></b>         | ※確実に受信できるメールアドレス                       |
| <b>2</b> パスワード  | niNjin-4ro9mA#                         |
|                 | <b>ス ス</b><br>エヌアイエヌジェイアイエヌ- アールオーエムエー |
| <b>③</b> 木↓ 確認田 | bbbb@wwww.zzz                          |
|                 | ※ID と違うメールアドレス                         |
| メール             | ※2段階認証用とハスリート忘れ<br>の場合の再設定用            |
| 4本人確認用          | 090-1234-5678                          |
| 電話番号            | ※2段階認証用とパスワード忘れ<br>の場合の再設定用            |
| <b>⑤</b> 木人確認田  |                                        |
|                 | 認証アプリ:Authenticator                    |
| 認証とノリ           | ※2段階認証用とパスワード忘れ                        |
| (任意)            | の場合の再設定用                               |
| <b>6</b> パスキー   | —                                      |
| (仁音)            | ※パスワード不要の新たな認証方式                       |
|                 | スマホの生体認証(指紋、顔)を使う                      |
| 7PIN コード        | 3825 ※忘れない数字                           |
| (4 标粉字)         | ※Windows の「設定」→「アカウ                    |
| (生生)] 致子/       | ント」→「サインインオプション」                       |
|                 | で設定                                    |
| 8二段階認証          | 有効に設定済み                                |

# **III.** [Microsoft アカウント]の設定(2/3)

## セキュリティ設定画面

| e/Hø | Microsoft アカワフトのリイフィンと地部のイフラヨ |                      |
|------|-------------------------------|----------------------|
| ~    | パスワードを入力してください 2              |                      |
|      | 最終変更日時 2024/05/17             |                      |
|      | パスワードの変更 アクティビティの表示           |                      |
| >    | ▶ コードをメールで送信する 3              | @gmail.com           |
| >    | C コードの SMS 送信 4               | 090                  |
| >    | サインイン通知の送信                    |                      |
| >    | . 認証アプリからコードを入力する 5           |                      |
| >    | 🗣 パスキーを使用する 💧                 | ٢                    |
| 追加の  | りセキュリティ<br>パスワードを削除するか、サイ     | (ンイン時に2.段階認証を必須にします。 |
| アカウン | トのセキュリティを強化するには、パスワードを削除する    |                      |
|      | パスワードレス アカウント<br>ス オフ ジンプ     | 2 段階認証               |

# **III.** [Microsoft アカウント]の設定(3/3)

### セキュリティ設定画面の呼出し方法

①「MS アカウント」サイト

※ {MS アカウント サインイン」} 検索で探す

- ②「セキュリティ:
- ③「サインイン方法の管理」

|     |            | Microsoft は、お客様の安全をオンラインでも維持できるよ                                          |
|-----|------------|---------------------------------------------------------------------------|
| f   |            | サインイン方法、サインインしているデバイス、クラウドに保存するファイル<br>す。                                 |
| م ا | アカウント      | ● プカウント<br>線カルバスワードの側にサインインオブションを発化する                                     |
| 8   | あなたの情報     | 引き続きアカウントにアクセスできるようにする                                                    |
| Ē   | サービスとサブスクリ | 2 段階語時時パックアップメールや電話番号などのセキュリティ オブショ<br>され、自分(および自分のみ)が第にアカワントにアクセスできることをに |
| -   | デバイス       | サインイン方法の数理                                                                |

#### Ⅳ.スマホのロック設定(1/2)

#### 管理表の例

| 画面ロックの<br>解除コード    | <b>3825</b><br>※iPhone はパスコードと呼ぶ<br>※Android は PIN コードと呼ぶ<br>パターン、パスワードも選択可 |
|--------------------|-----------------------------------------------------------------------------|
| <b>SIM PIN コード</b> | <b>3825</b>                                                                 |
| ※初心者にお薦め           | ※スマホ再起動時などに入力要                                                              |
| しません               | 注)3回間違うと使用不可                                                                |

# SIM PINとは?

- ・スマホ盗難・紛失時の SIM カード不正利用を防止
- SIM PIN 有効にすると、スマホの再起動や、SIM カードの取外し時、ロックがかかり電話やデータ通 信ができません
- ・SIM PIN コードの入力により、ロック解除されます 注意点は3回間違うと、使用不可になります

※画面ロックの解除コードについて 盗難時、画面ロックによりスマホの不正利用を防止し ますが、SIM カードを他のスマホに入れ換えによる電 話、データ通信の不正利用は防げません

#### Ⅳ.スマホのロック設定(2/2)

# SIM PIN を有効にする方法 ●iPhone の場合

「設定」→「モバイル通信」→「SIM PIN」

→「SIM PIN」→ON にする(無効は OFF)

→PIN コードを入力し「完了」をタップする

(初期番号は携帯会社で異なります)

→「PIN を変更」をタップし、変更する

#### ●Android の場合

※スマホにより操作が異なる場合があります 「設定」の中で、「sim」で検索してください

「設定」→「セキュリティ」

→「SIM カードロック設定」

→PIN コードを入力し「OK」

(初期番号は携帯会社で異なります)

→「SIM PIN の変更」をタップし、変更する

初期番号:ドコモ,楽天モバイル:0000

a u:1234、Softbank: 9999